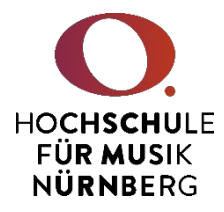

## Bezahlung des Studierendenwerkbeitrags in mycampus

- I. Melden Sie sich wie gewohnt im CAS an.
- II. Wählen Sie die Kachel "Meine Gebühren" aus, um den Studierendenwerkbeitrag für das kommende Semester zu bezahlen:

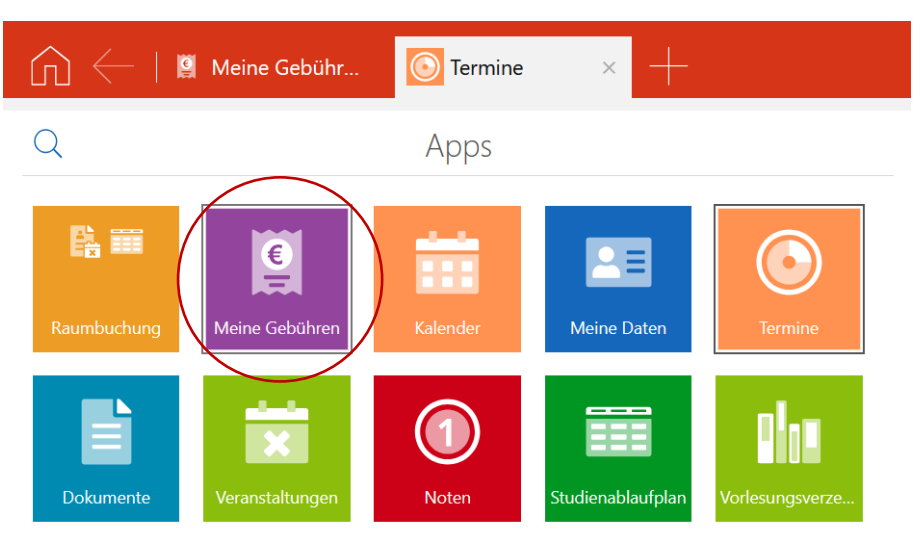

III. In "Meine Gebühren" erhalten Sie Auskunft über Ihre noch nicht bezahlten Gebühren und über Ihre bereits bezahlten Gebühren. In dem orangefarbig hinterlegten Kasten finden Sie die Gesamtsumme aller noch nicht bezahlten Beträge. Wählen Sie unterhalb dieses Kastens die noch nicht bezahlte Gebühr aus, die Sie begleichen möchten:

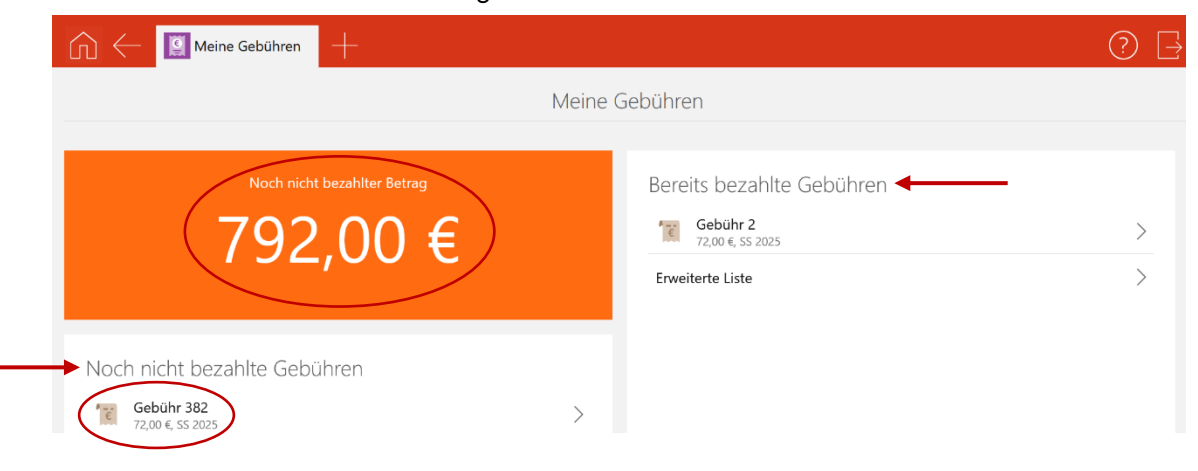

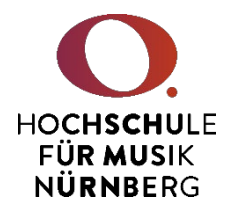

IV. Bei der Gebührennummer handelt es sich um eine fortlaufende Rechnungsnummer. Über den "Bezahlen"-Button oben rechts werden Sie zur Bezahlung weitergeleitet:

| ŵ                       | Gebühr 382                            | +                                                                  | ?                                                      | ) 📑    |
|-------------------------|---------------------------------------|--------------------------------------------------------------------|--------------------------------------------------------|--------|
| Noch nicht bezahlte Geb |                                       | G                                                                  | ebühr                                                  | zahlen |
| Ē                       | Gebühr 382<br>72,00 €, SS 2025        | (i) Hier finden Sie nähere Informationen zu Ihrer Gebühr. Bitte nu | itzen Sie zum Bezahlen der Gebühr die Aktion oberhalb. |        |
| Ē                       | Gebühr 375<br>72,00 €, SS 2025        |                                                                    |                                                        |        |
| Ē                       | <b>Gebühr 378</b><br>72,00 €, SS 2025 | Allgemeines                                                        | Zugehörige Einzelgebühren                              |        |
| Ē                       | Gebühr 376<br>72,00 €, SS 2025        | Rechungsnummer<br>382                                              | Semesterbeitrag<br>72,00 €                             |        |
| Ē                       | Gebühr 379<br>72,00 €, SS 2025        | Status<br>Offen                                                    |                                                        |        |
| Ē                       | Gebühr 383<br>72,00 €, SS 2025        | Gesamtbetrag<br>72,00 €                                            |                                                        |        |
| Ē                       | Gebühr 381<br>72,00 €, SS 2025        | Fälligkeitsdatum<br>23 12 2024                                     |                                                        |        |
| Ē                       | Gebühr 384<br>72,00 €, SS 2025        | Bezugssemester                                                     |                                                        |        |
| Ē                       | Gebühr 380<br>72,00 €, SS 2025        | SS 2025<br>Offener Betrag                                          |                                                        |        |
| P                       | Gebühr 377                            | 72 €                                                               |                                                        |        |

V. Es öffnet sich ein Fenster. Hier gehen Sie bitte auf den "Bezahlen"-Button:

| Abbreche | n Bezahlen                                                                                                    |
|----------|----------------------------------------------------------------------------------------------------|
| (j)      | Nach Auswahl der Option "Bezahlen" werden Sie<br>weitergeleitet, um Ihre Gebühr direkt online zu<br>bezahlen. |
|          |                                                                                                    |
|          | Bezahlen                                                                                                    |

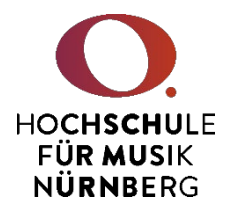

 VI. Von dort aus werden Sie zum "ePayServiceBayern" des Freistaats Bayern weitergeleitet. Sie können zwischen verschiedenen Bezahlarten auswählen (MasterCard, Visa, Lastschrift, PayPal).
Wählen Sie Ihre gewünscht Bezahlart aus und gehen dann auf "Weiter":

| ву 🥃                                                                 |                                                        |                                                  |                            | ePayServiceBay<br>Freistaat Ba         | ayern              |
|----------------------------------------------------------------------|--------------------------------------------------------|--------------------------------------------------|----------------------------|----------------------------------------|--------------------|
|                                                                      |                                                        |                                                  |                            |                                        | Deutsch ~          |
|                                                                      |                                                        |                                                  |                            |                                        |                    |
| Betrag: 72,00 EUR                                                    |                                                        |                                                  |                            |                                        |                    |
| Transaktion: 8298783209697                                           |                                                        |                                                  |                            |                                        |                    |
| Bitte wählen Sie eine der nachfol<br>möglich sind wenn Ihre Bank das | gend angebotenen Bezahlm<br>Sicherheitsverfahren 3D Se | ethoden. Sie werden dann du<br>cure unterstützt. | ırch den Bezahldialog gefü | ihrt. Beachten Sie bitte, dass Kreditk | artenzahlungen nur |
| ○ MasterCard (3D Secure)                                             |                                                        |                                                  |                            |                                        |                    |
| ○ Visa (3D Secure)                                                   |                                                        |                                                  |                            |                                        |                    |
| ○ Lastschrift                                                        |                                                        |                                                  |                            |                                        |                    |
| Ο ΓαγΓαι                                                             |                                                        |                                                  |                            |                                        |                    |
|                                                                      |                                                        |                                                  |                            |                                        |                    |
| •                                                                    | Zurück                                                 |                                                  |                            | Weiter                                 | •                  |
|                                                                      |                                                        |                                                  |                            |                                        |                    |

VII. Im nächsten Fenster gehen Sie bitte auf "Bezahlung starten". Im Anschluss werden Sie weitergeleitet, um Ihre Daten für die Bezahlung zu hinterlegen oder bei einer Bezahlung mit PayPal werden Sie zum Login von PayPal weitergeleitet.

Bei Fragen zur Rückmeldung und Bezahlung des Studierendenwerkbeitrags wenden Sie sich bitte an den Studienservice unter <u>studienservice@hfm-nuernberg.de</u>.

Bei Login-Problemen in CAS wenden Sie sich bitte an die IT unter <u>it@hfm-nuernberg.de</u>.